## <u>XAFS</u>測定手順【蛍光法・19素子半導体検出器】 <u>DSP 計測系 調整手順</u>

2018.6.8 大渕 博宣

本マニュアルでは、CANBERRA社 19 素子ゲルマニウム半導体検出器(19SSD)を DSP(digital signal processor)計測系で使用する時の、立ち上げ調整、SCAウインドウ設定、 数え落とし補正測定、等について説明する。

- 1 DSPの立ち上げ、又は確認
- (1) DSP の電源を ON にする (図 1 左図参照)。既に ON ならば次に進む。
- (2) DSP の電源を ON にしてから 1 分程度待ってプリアンプの電源を ON にする (図 1 左図参照)。
- (3) TTLの FANOUT モジュール(図1右図参照)がON になっているか確認する。
- (4) 30 分程度待って HV を印加する(「3.測定前調整の(1)参照」)。

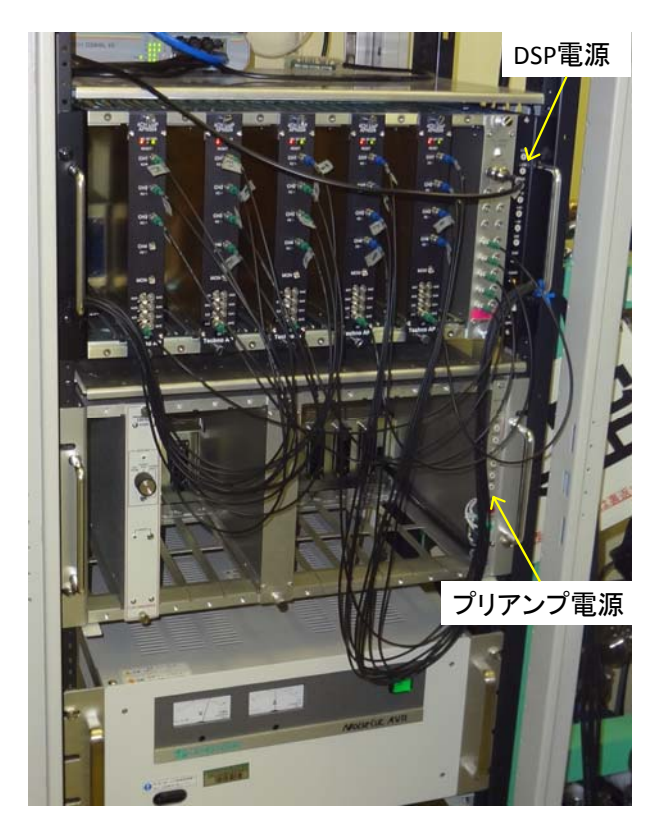

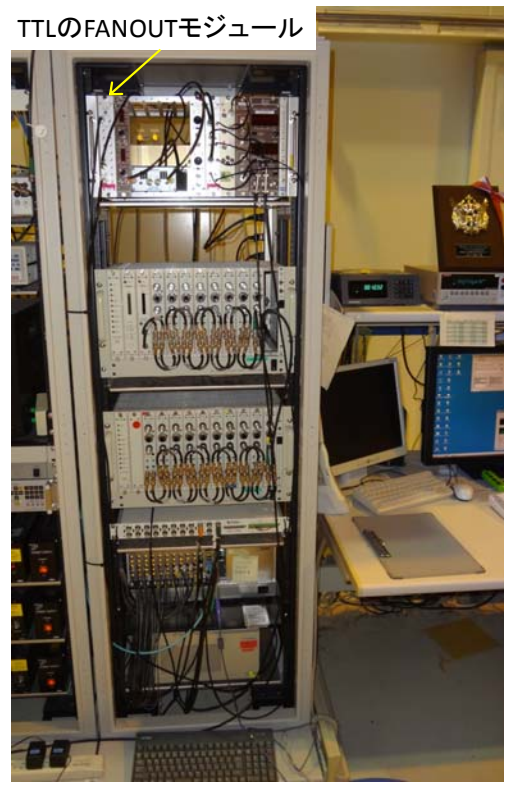

図1

- 2 計測器と試料の設置(45°配置の場合)
- (1) 各機器を所定の位置に配置する。(鉛シールドは測定前に上げる。)

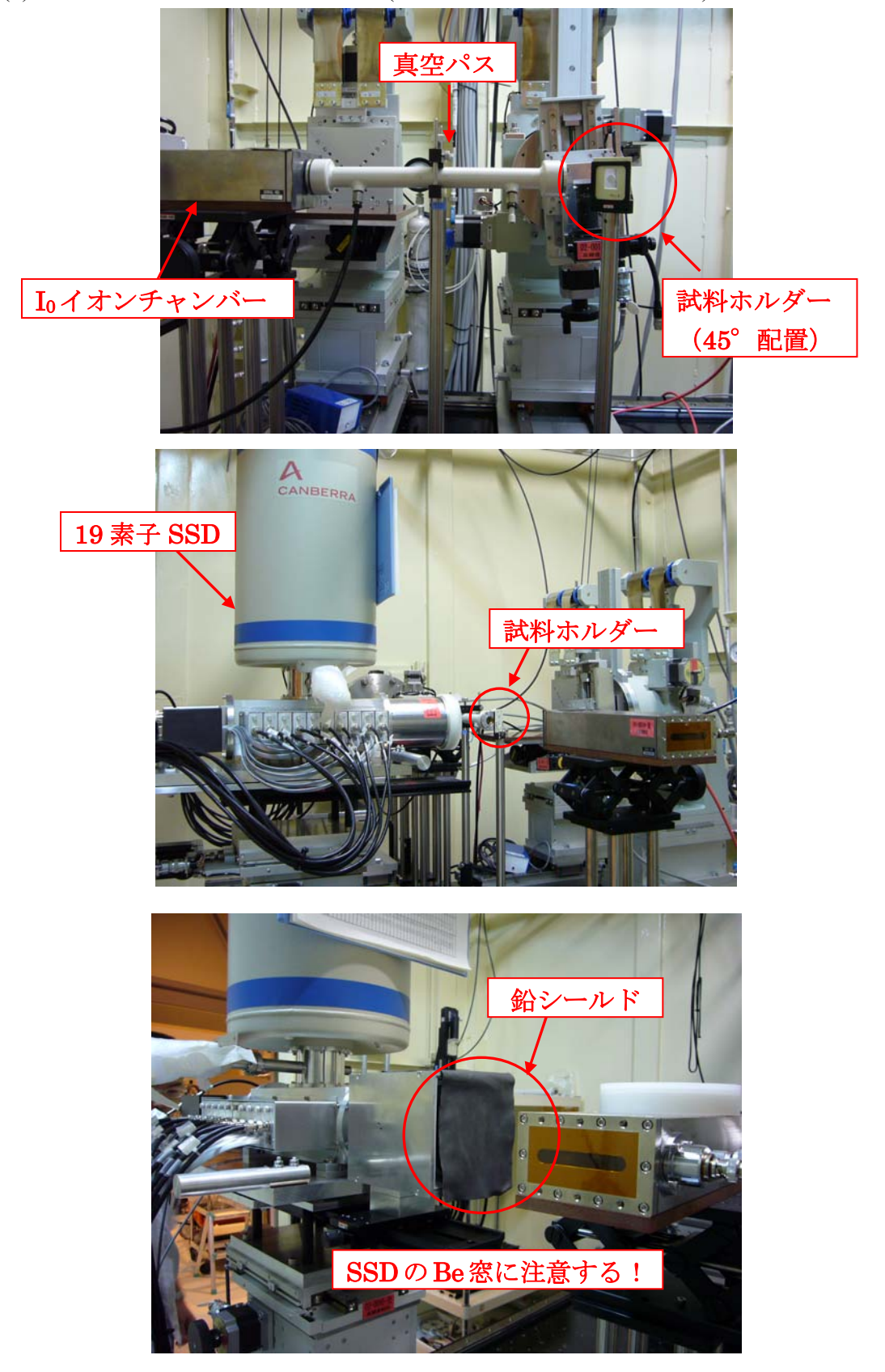

※ 19素子 SSD の架台の位置

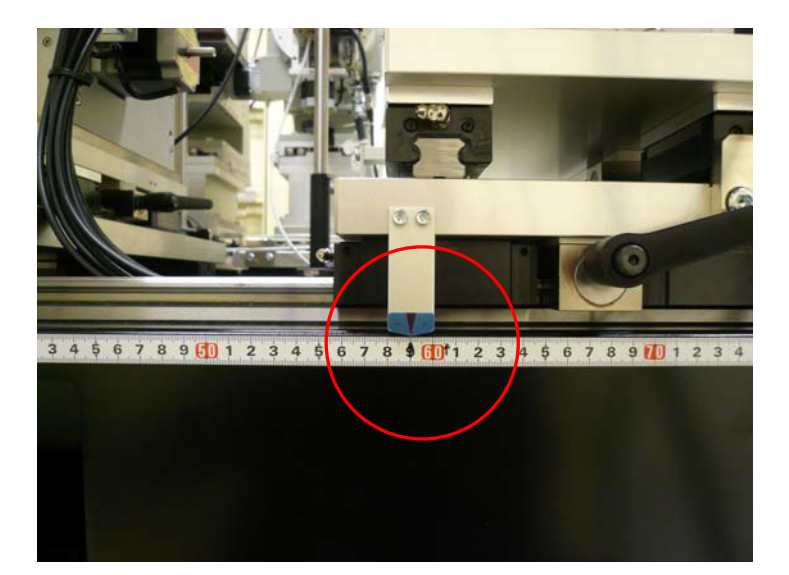

上流⇔下流 59cm(黒矢印)

ホール⇔リング 27~29cmの間(黒矢印)

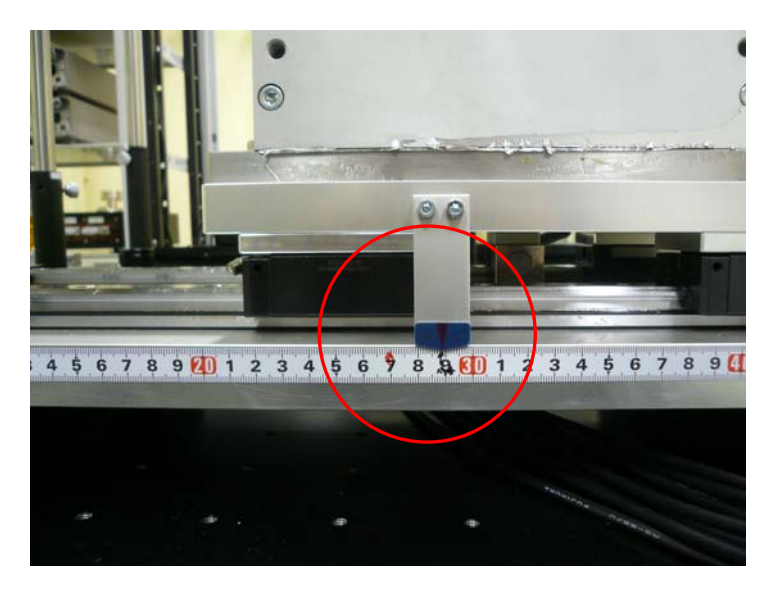

- (2) 試料を取り付ける。
  - ① 試料ホルダーに試料を取り付ける。
  - ②入射光に対し45°の角度に設置する。

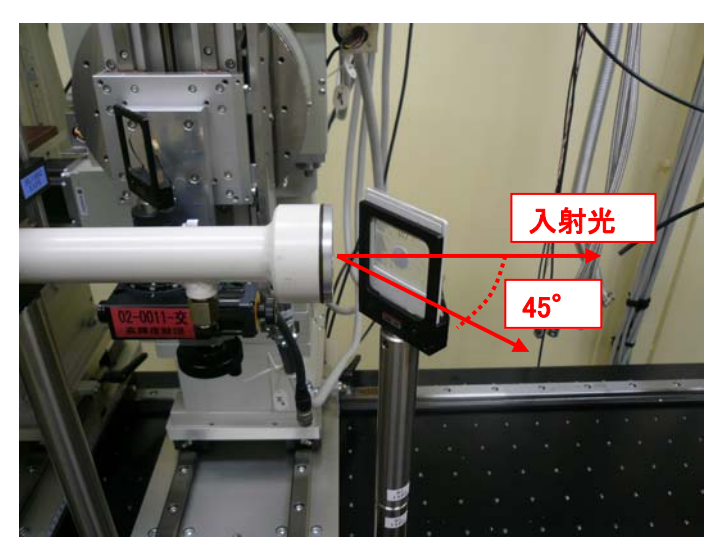

- ③ 検出器部分の中心を見込むように 19 素子 SSD の位置を調整する。
- ④ レーザービーム(入射 X 線の光軸と一致する様に調整してある)を目安にし、試料 位置を調整する。最後に必ず鉛板(ビームストッパー)を付けて、レーザーの電源を OFF にする(下図)。

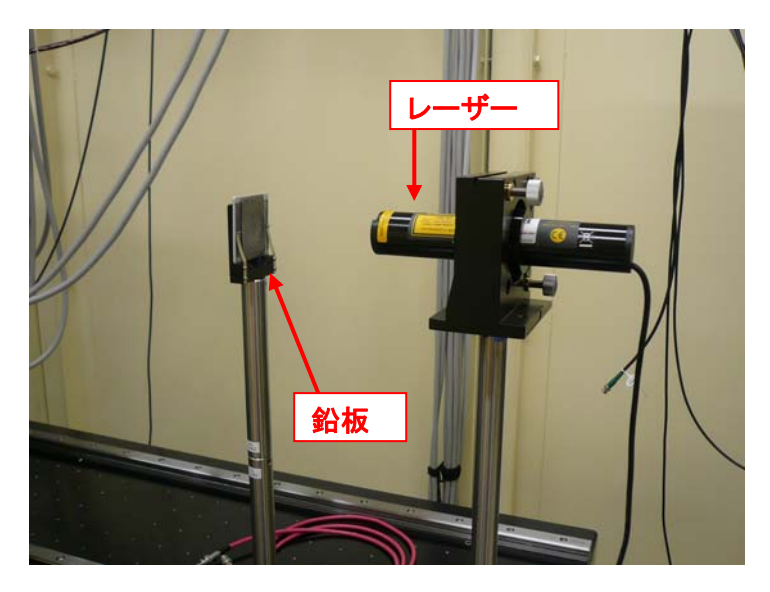

- ⑤ 実験ハッチから退出する。
- ⑥ 制御パネルの LOCAL を LOCAL+REMOTE に切り替える。
  ※これを忘れると測定プログラムが途中で止まるので要注意!
  ※制御パネルから DSS を開けずに、PC から操作して開けること。

- 3 測定前調整
- (1) 19素子 SSD に HV をかける。

① 測定機器ラック右側最上段の左の"H.V.POWER SUPPLY"モジュールの電 源スイッチを ON にする。

- ② "RESET"スイッチを押す。
- ③ "VOLTAGE"ダイヤルを 2 回転半分左に回して HV を 500V 印可する ("KILOVOLTS"の値は 0.50)。

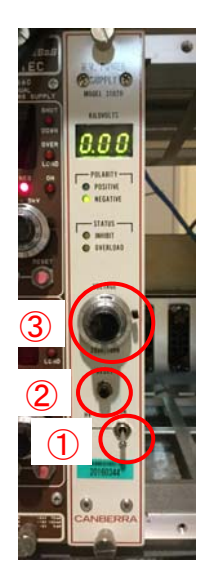

図 H.V. POWER SUPPLY モジュール

- (2) 入射蛍光 X 線強度の調整
  - ① 調整を始める前に SSD に蛍光 X 線が入り過ぎないようにする。
    - 4D Slit のサイズを Width 0.5 × Height 1.0 mm にする。
      - ※ Appendix IV「4D Slit Move」参照。
    - 19 素子 SSD をホール側に 50 mm 下げる。
      - ※ Appendix V「PM16C Move」参照。
      - ※動かすステージは「Detector X」。

※ステージ可動域は-50 mm~+50 mm。マイナスがホール側、プラスがリング側。

- ② 入射 X 線エネルギーを吸収端より高く(場合によっては、測定で最も高いエネルギー)にする。
  - ※ Appendix I 「θ Move」参照。
- ③ DSS  $\varepsilon$  open  $t_{3}$ .

※ Appendix Ⅷ「DSS」参照。

- ④ SSD で検出される X 線の強度を確認する。
  - ※ Appendix VI 「DSP Tools」参照。
- ⑤ ICR のカウント数が 10000cps 以下であれば、4D Slit の横幅を 0.5 mm から少し広げる。

※ Appendix IV「4D Slit Move」参照。

- ⑥ ④、⑤を繰り返し、ICR のカウント数が  $10^5$  cps (multi-bunch 時。 several bunch 時は、  $6 \times 10^4$  cps 以下)程度にする。
- ⑦ 4Dslit を十分広げても ICR のカウント数が  $10^5$  cps (several bunch 時は 6 ×  $10^4$  cps) 以下であれば、19 素子 SSD をホール側から徐々に近づけ、ICR を  $10^5$  cps (several bunch 時は 6 ×  $10^4$  cps)程度にする。

※ Appendix V「PM16C Move」参照。

- ※ 動かすステージは「Detector X」
- ※ ステージ可動域は-50 mm~+50 mm。マイナスがホール側、プラスがリング側。
- (3) 目的元素の蛍光 X 線ピークを切り出す(SCA ウインドウ設定)。
  ※ 目的元素を含む標準試料を用いて行う。(例、Zn-K 端→ZnO)
  - ※ 組成が単純な方が、ウインドウ設定が簡単。
  - ※素子に入れられる蛍光量に限界があるので、目的元素の濃度はある程度薄い方 が良い。金属フォイルは目的元素からの蛍光が強すぎ、蛍光測定には不向き。
  - 「DSP Tools」の「ROI 設定」にある「計測開始」ボタンをクリックすると、蛍光 X 線スペクトルが表示される。

| 1     | REARING | 10 1   | 6     | #7    | 1         | • 7   | -2.5        | t -            | LO    | G     |       | Reset |       | Save  | 1     |      |
|-------|---------|--------|-------|-------|-----------|-------|-------------|----------------|-------|-------|-------|-------|-------|-------|-------|------|
| 4,000 |         |        |       |       |           |       |             |                |       |       |       |       |       |       |       |      |
| 3,760 |         |        |       |       |           |       |             |                |       |       |       |       |       |       |       |      |
| 3,500 |         |        |       |       |           |       |             |                |       |       |       |       |       |       |       |      |
| 3,250 |         |        |       |       |           |       |             |                |       |       |       |       |       |       |       |      |
| 3,000 |         |        |       |       |           |       |             |                |       |       |       |       |       |       |       |      |
| 2,790 |         |        |       |       |           |       |             |                |       |       |       |       |       |       |       |      |
| 2,500 |         |        |       |       |           |       |             |                |       |       |       |       |       |       |       |      |
| 2,290 |         |        |       |       |           |       |             |                |       |       |       |       |       |       |       |      |
| 2,000 |         |        |       |       |           |       |             |                |       |       |       |       |       |       |       |      |
| 1,790 |         |        |       |       |           |       |             |                |       |       |       |       |       |       |       |      |
| 1,500 |         |        |       |       |           |       |             |                |       |       |       |       |       |       |       |      |
| 1,200 |         |        |       |       |           |       |             |                |       |       |       |       |       |       |       |      |
| 1,000 |         |        |       |       |           |       |             |                |       |       |       |       |       |       |       |      |
| 100   |         |        |       |       |           |       |             |                |       |       |       |       |       |       |       |      |
| 500   |         |        |       |       |           |       |             |                |       |       |       |       |       |       |       |      |
| -0    |         |        |       |       |           |       |             |                |       |       |       |       |       |       |       |      |
| 0     | 250 9   | 08 790 | 1.000 | 1,250 | 1.500     | 1,750 | 2.000<br>Ch | 2.250<br>annel | 2,900 | 2,750 | 3,000 | 3,255 | 3,500 | 3,750 | 4,000 | 4.25 |
|       |         |        |       | E     | list birt | ティン   | 8.16 B+4    | 096. 7-        | -9.68 | -11   |       |       |       |       |       |      |

図 蛍光 X 線スペクトルを表示した場合

② スペクトルを拡大したい場合は、マウスで左クリックしながら拡大したい領域 を選択する。拡大を解除したい場合は、マウスを左クリックし、左向きにドラッ グ&リリースする。また、表示範囲を移動したい場合は、Ctrl キーを押しながら マウスを左クリック&ドラッグする。

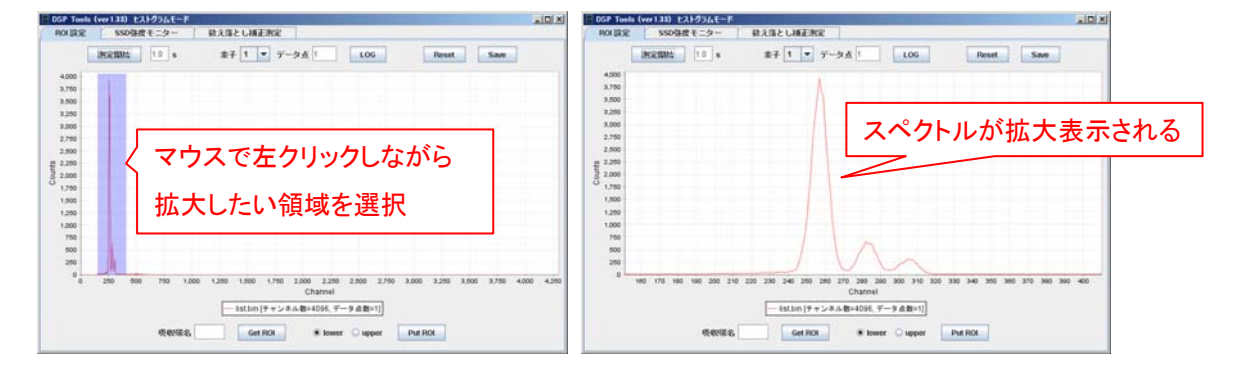

③ 吸収端名(Fe-K、Pt-L3 など)を入力して「Get ROI」ボタンを押すと、過去に計 測された ROI 設定がデータベースから読み込まれ、ROI 領域が表示される。但し、 ROI 設定が読み込まれなかった場合、ROI 設定は読み込まれない。

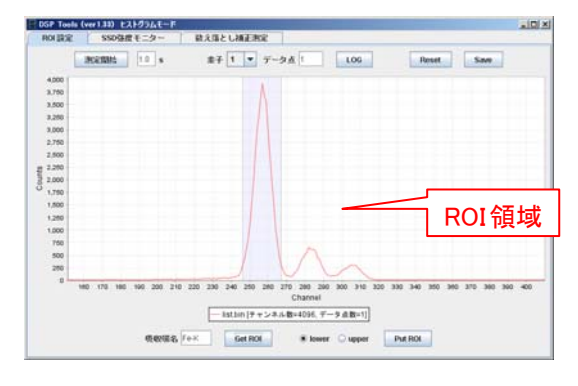

図 ROI 設定が正常に読み込まれた場合

④ 各素子の ROI を ch1 から順番に確認する。

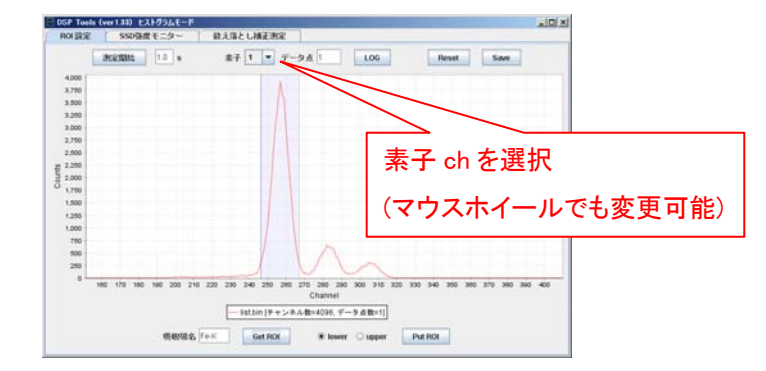

⑤ ROI 領域の Lower 側の指定したい場合は、「lower」を選択し、マウスの左ダブル クリックで位置を指定する。同様に、ROI 領域の Upper 側の指定したい場合は、 「upper」を選択し、マウスの左ダブルクリックで位置を指定する。

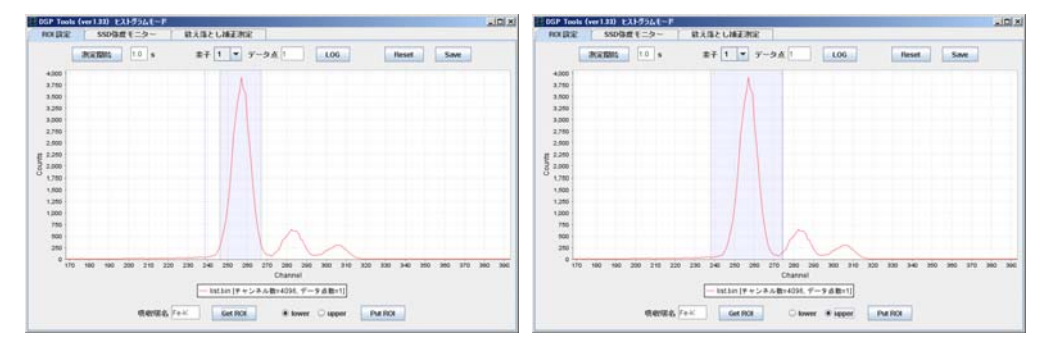

⑥ 19素子すべてのROI領域が正常に設定されていることが確認できたら、「吸収 端名」を確認の上、「Put ROI」ボタンを押してデータベースを更新する。

(4) サンプルをセットし、X線を入射して、「DSP Tools」の「SSD 強度モニター」を用い て SSD のカウント数をチェックする。

シングルバンチモードの場合:60,000カウント少し下の値

マルチバンチモードの場合 : 100,000 カウント少し下の値 カウントが少ない場合は、

(i) スリットを広げて調整する(最大 Width 5mm×Height 1mm)

(ii) スリットだけでは少ない場合は SSD を試料側に移動する。移動方法は PM16C
 Move を起動し, channel "2b. Detector X"を選択. その後, 値を-40, -30 と少しずつ
 試料側に近づけ, その度に SSD のカウント数をチェックする。

- 4 19素子 SSD の退避方法
- (1) 測定が終了したら、HVを落とす。

 測定機器ラック右側最上段の左の"H.V.POWER SUPPLY"モジュールの "VOLTAGE"ダイヤルを左に回して HV を 0V にする("KILOVOLTS"の値は 0.00)。

② "電源スイッチを OFF にする。

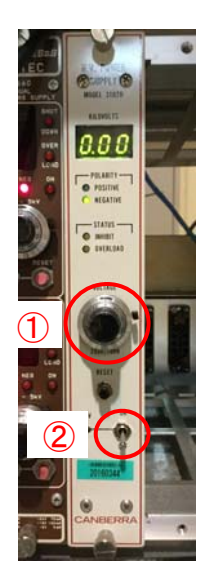

図 H.V. POWER SUPPLY モジュール

(2) 19素子 SSD の x ステージをホール側に下げる。

① [Detector X]を「0」mm にする。(Appendix V 「PM16C Move」参照。)

(3) 架台をホール側と下流にいっぱい下げる。

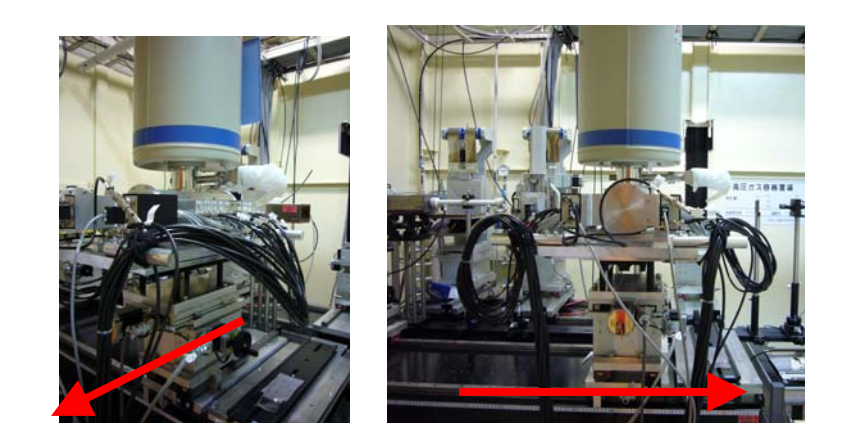

(4) 鉛シールドを下ろす。

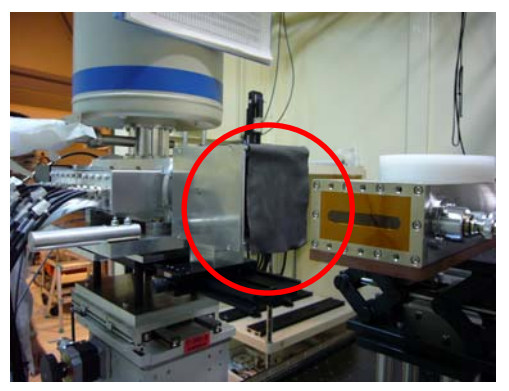

以上

## 改訂履歴

| 改訂年月日     | 改訂者   |
|-----------|-------|
| 2018.06.8 | 大渕 博宣 |